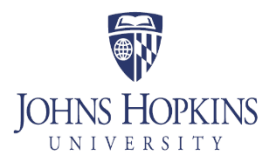

## Instructions for ordering Business Cards/Name Badges

Before you place your order, please note the following:

\*Any student may place an order for business cards. \*ONLY Part-Time students may place orders for name-badges, as Full-Time students receive one from their program.

All **Cards** <u>must</u> indicate that you are a degree <u>candidate:</u> YOU MUST ADD CANDIDATE AFTER YOUR DEGREE WHEN YOU PLACE YOUR ORDER Examples: Global MBA Candidate, 2016 MS Marketing Candidate You do not have to list your anticipated degree completion date

All Name Badges <u>must</u> list your program and graduation year:

Example: Global MBA, 2016

Please note: MBA candidates do not list concentrations

We strongly suggest that you use the following naming convention if you want to use a nickname on the card/badge. This is because all your academic records (transcript, diploma) will only show your real name. Example: First Name (Nickname) Family Name → Anthony (AJ) Jones or Wei (Wayne) Zhang

To place your order, please go to http://johnshopkins.mymarketingbench.com/Login.epm.

- 1. Go to: 'Not a registered user? Click here to set up your account.'
- 2. Password is careybcards
- 3. Enter your personal information (you will now have your username and password for the site)
- 4. Log in with the new account information you have just created.
- 5. Click "Order your business cards and stationery needs HERE".
- 6. Select "Student and Alumni Business cards" OR "Carey Business School Student Items".
- 7. For Business cards: Select "Johns Hopkins Carey Business School Student BC".
- 8. For Name Badges: Select "Carey Business School Digital Badges".
- 9. Select the quantity you would like to purchase (name badges: 1) and click on 'Customize' at the bottom of the screen.
- 10. Enter your information.
- 11. Click on the update button- name your profile (the name that is on the card).
- 12. Select 'Click Here To View Your Proof (Required)' Make sure all your information is correct!
- 13. Check the box under the card that says "I have viewed and approved my proof"
- 14. Click on the 'Add to cart'
- 15. Select 'Proceed to Checkout' on the left
- 16. Enter shipping information
- 17. Enter your credit card information
- 18. Place this order now

You will then receive an order number. Once your order ships you will also receive tracking information.

## Sample card:

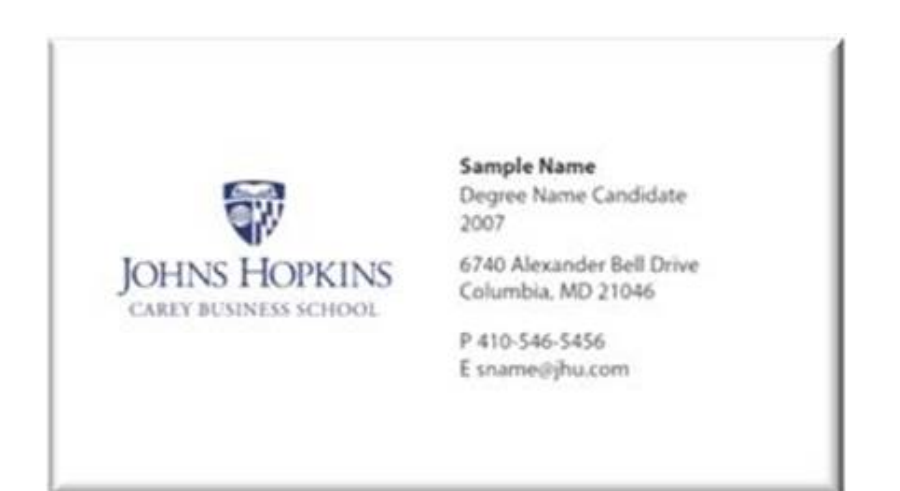

Sample Name Badge:

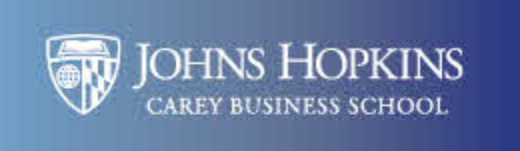

Sarah Holmquist Global MBA, 2017